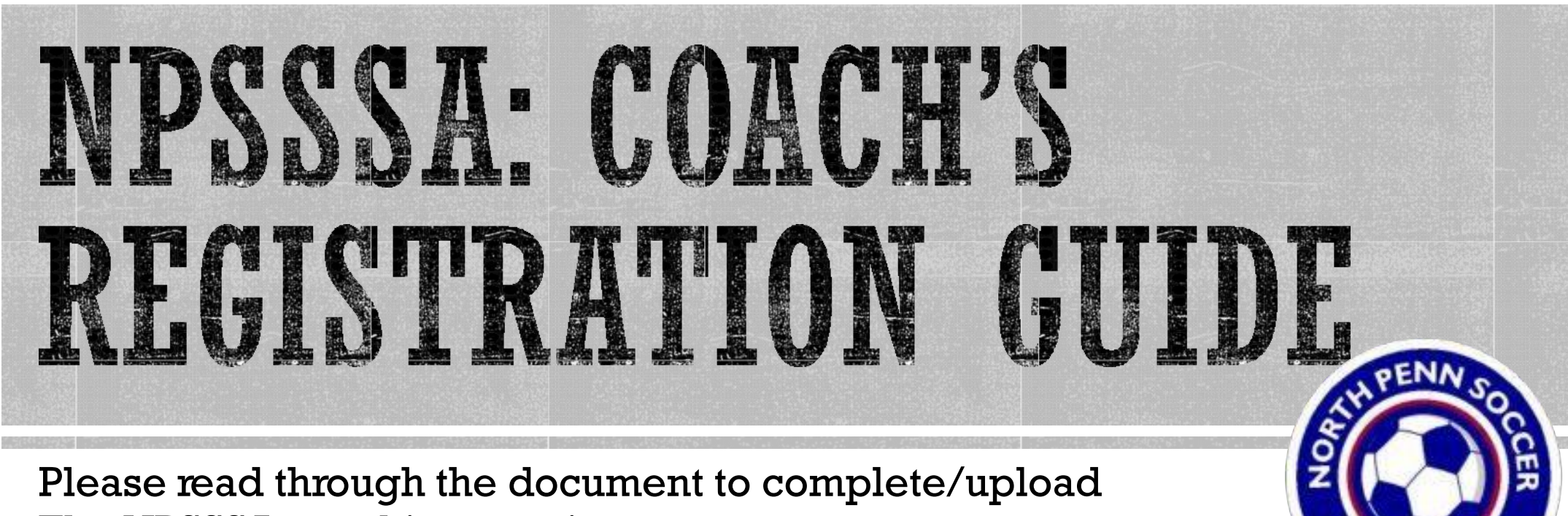

The NPSSSA coaching requirements.

## Log In to Your Got Sport Account

#### https://system.gotsport.com/

|                            | Scoring Entry Log In 🦸 🕊 🖾                                                        |
|----------------------------|-----------------------------------------------------------------------------------|
| Sign In To Your Account    | A New Era                                                                         |
| Email/UserID<br>Password   |                                                                                   |
| Log In<br>Forpot Password? |                                                                                   |
|                            | Sign In To Your Account<br>Email/UserID<br>Password<br>Log In<br>Forgot Password? |

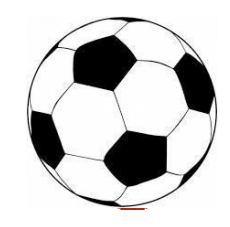

### Locate your DASHBOARD

| ©GotSport                                                                                                    |                                                                                                    | ▲ ⊠● == |
|----------------------------------------------------------------------------------------------------|----------------------------------------------------------------------------------------------------|---------|
| & Dashboard                                                                                                    | aunt 🗈 Reporting 🔮 Team Management 🚍 Team Scheduling 🚀 Program Registrations 🗈 Forms 🗂 Referee                                                                                                    |         |
| Account  Contemporation  Account  Account Account  Account  Account  Account  Account  Account  Account  Accou | <ul> <li>Profile</li> <li>✓ Themes % Media Links</li> <li>Photo</li> <li>Photo</li> <li>Avatar</li> <li>Choose File</li> <li>No file</li> <li>Choose File</li> <li>No file</li> <li>College Recruiting</li> <li>Connect with Next College Student</li> <li>Athlete</li> <li>Get Started</li> </ul> |         |
| Billing                                                                                                    | First Name     Middle Name     Last Name     Suffix       Kelly     Corso                                                                                                    |         |
|                                                                                                    | Gender     DOB       Female     July     15     ~       Preferred Date Format     Preferred Language       mm/dd/yyyy     English (US) (English (US))     ~                                                                                                    |         |
|                                                                                                    | Graduation Year                                                                                                    |         |
|                                                                                                    | Leave blank if you don't want to change it.                                                                                                    | O Help  |

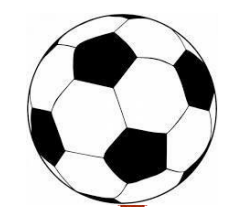

# View Requirements in your DASHBOARD

View the list of Requirements – PA State Police Criminal History, Safe Sport, EPYSA Risk Management, Heads Up, FBI Fingerprint/Affidavit, and PA Child Welfare History

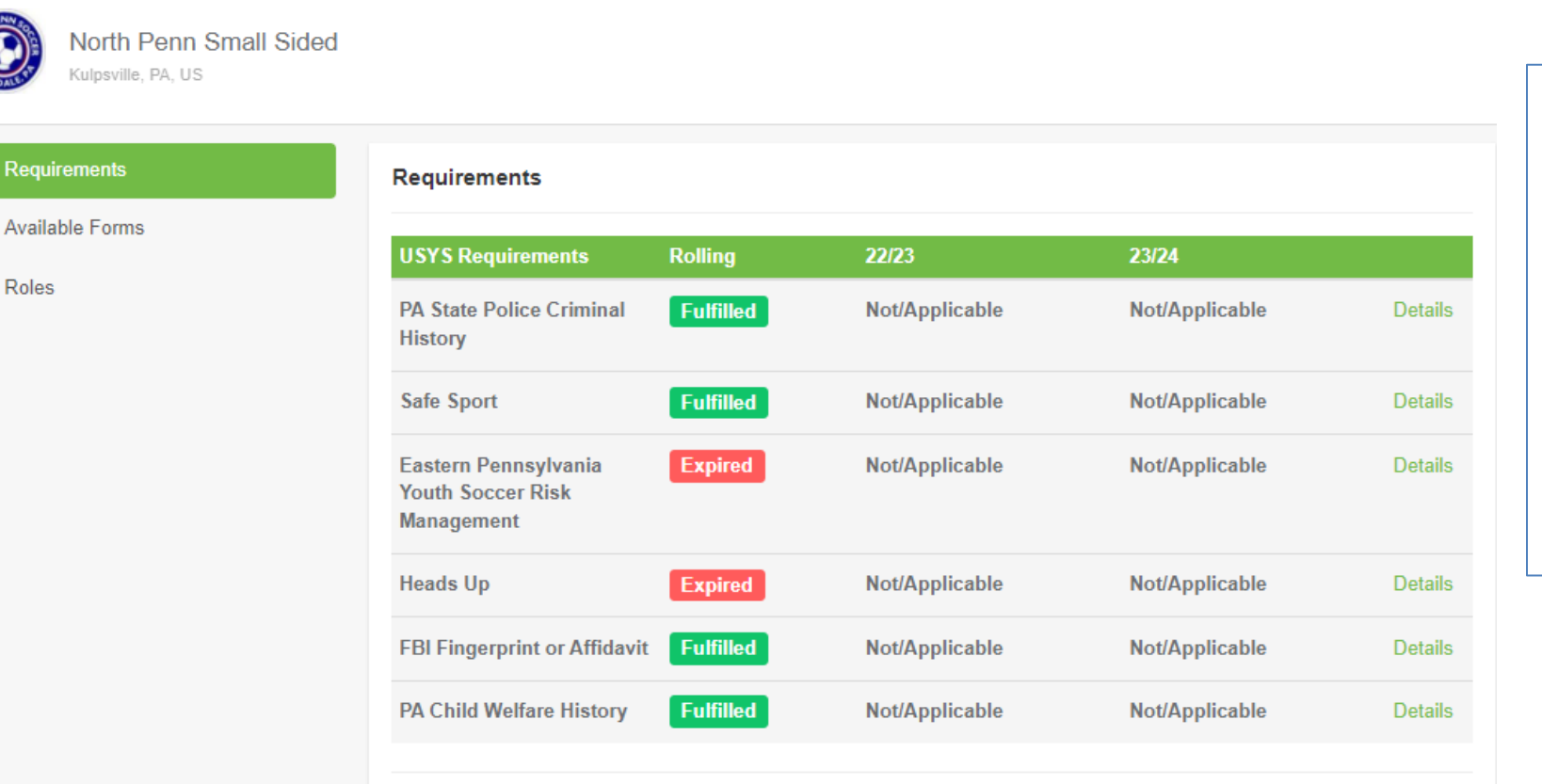

- Your user requirements will be listed on your Dashboard. (There will be SIX Requirements).
- 2. Click on DETAILS next to each requirement to access the upload/completion screen for each one.

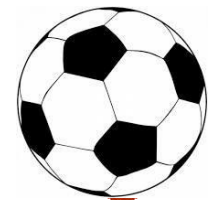

### Upload your Child Abuse, Criminal & FBI Clearances

#### **Q**GotSport

| lory           |                |                        |
|----------------|----------------|------------------------|
|                |                | Required               |
|                |                |                        |
|                |                |                        |
| Date Completed | Updated        | Status                 |
|                | Date Completed | Date Completed Updated |

Click SUBMIT NEW REPORT to upload the required document.

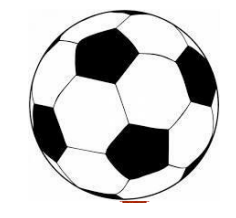

## FBI AFFIDAVIT OR FINGERPRINTING?

### I have lived in PA for the Past 10 Years:

- You will need to sign the Affidavit.
- Please PRINT & Sign the FBI Affidavit: <u>Disclosure Statement Application for</u> <u>Volunteers</u>
- Coach will need to sign in the presence of a NON-AMILY MEMBER WITNESS who will also sign the document.
- Scan, save, and upload.

### I have NOT lived in PA for the Past 10 Years:

- You will need to complete FBI Fingerprinting.
- Please contact us ASAP if you will need to complete fingerprinting as this process can take some time. \*\*
- If you have recent fingerprint results from the past 5 years, you can submit those results and avoid completing this process.

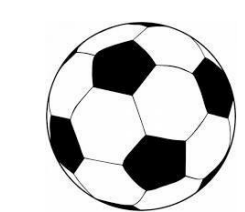

# **Complete the Risk Management Form**

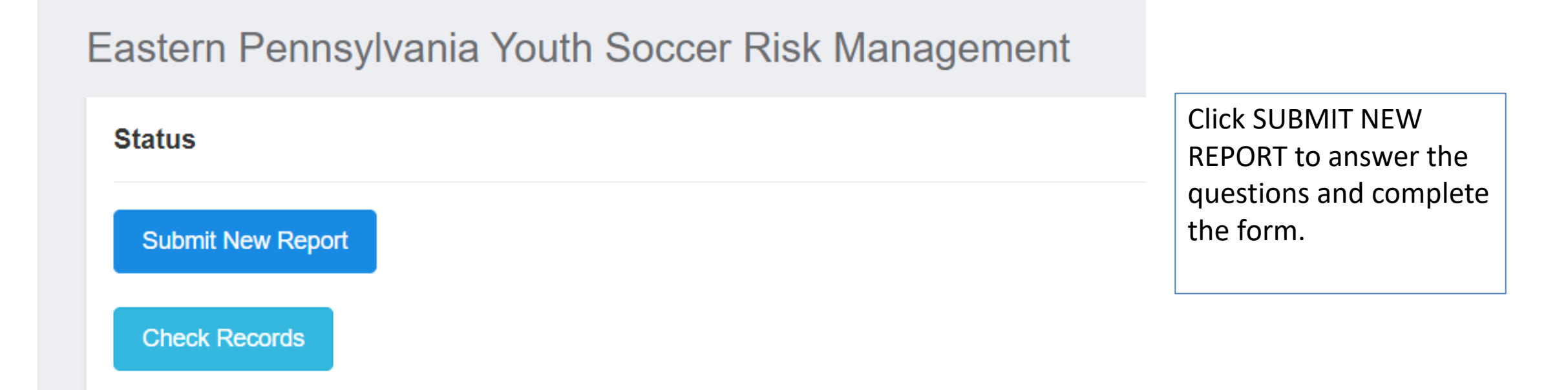

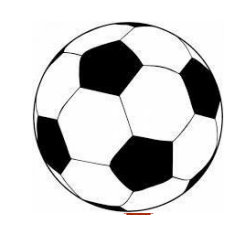

# Complete Safe Sport Training

| ©GotS                                                | port                                                                              |                                               |                             |                          |                 | 4 2 <mark>0</mark> III            |
|------------------------------------------------------|-----------------------------------------------------------------------------------|-----------------------------------------------|-----------------------------|--------------------------|-----------------|-----------------------------------|
| Safe Sp                                              | port                                                                              |                                               |                             |                          | Risk Mana       | gement                            |
| Status<br>Already co<br>If you have a<br>record mate | ompleted this course?<br>already completed the cour<br>hing your name and email a | se or recently completed a refresher, click t | the Check Records button to | Required<br>Start Course | Enforced        | Eastern Pennsylvania Youth Soccer |
| - Specific and                                       |                                                                                   |                                               |                             |                          | Ву              | Association                       |
| Show Safe                                            | e Sport Upload Form                                                               |                                               |                             |                          | Contact Info    | ormation                          |
|                                                      |                                                                                   |                                               |                             |                          | Phone<br>number | 6102389966                        |
| Report H                                             | listory                                                                           |                                               |                             |                          | Address         | 4070 Butler Pike Suite 100        |
| ID D                                                 | ate Submitted                                                                     | Date Completed                                | Updated                     | Status                   |                 | Plymouth Meeting, PA 19462<br>US  |
|                                                      |                                                                                   |                                               |                             |                          |                 |                                   |

Reports older than 07/02/2020 have expired

- 1. Click START COURSE
- 2. Follow the instructions to create the account (The First Name, Last Name, and Email Address for your Safe Sport account must match your Got Sport Account for the certificate to pull over properly.) Note: If you have previously completed Safe Sport, you can click the yellow CHECK **RECORDS** button to have the completed certificate matched to your account.

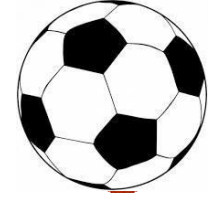

#### **Q**GotSport

| Heads Up                                   |                |         |                 |
|--------------------------------------------|----------------|---------|-----------------|
| Status                                     |                |         | Required        |
| Check Records<br>Show Heads Up Upload Form |                |         | Launch Heads Up |
| Report History                             |                |         |                 |
| ID Date Submitted                          | Date Completed | Updated | Status          |

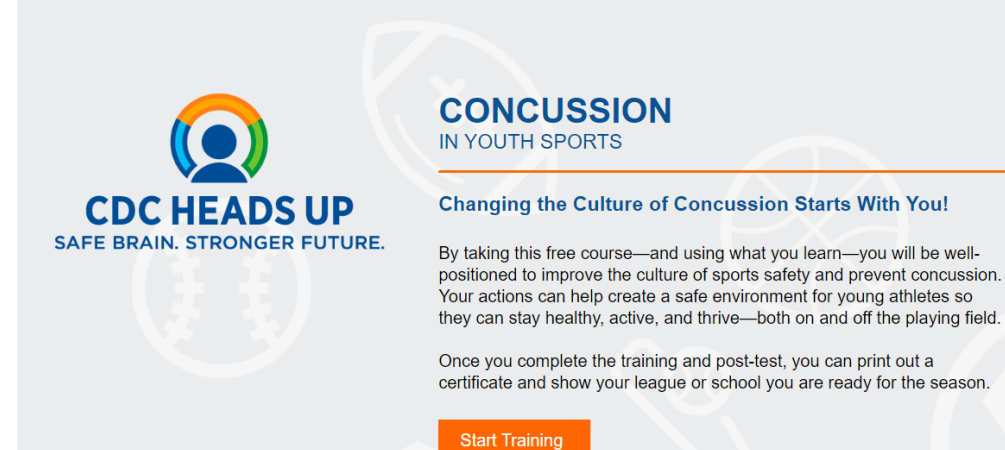

# **Complete Heads Up Training**

- 1. Click LAUNCH HEADS UP
- Click Start Training (You will need to watch and click through the entire training and complete a quiz at the end of the training.

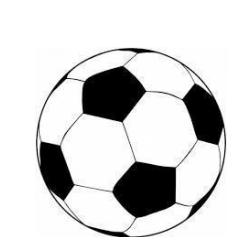

### CONGRATULATIONS! YOUR REGISTRATION IS COMPLETE!

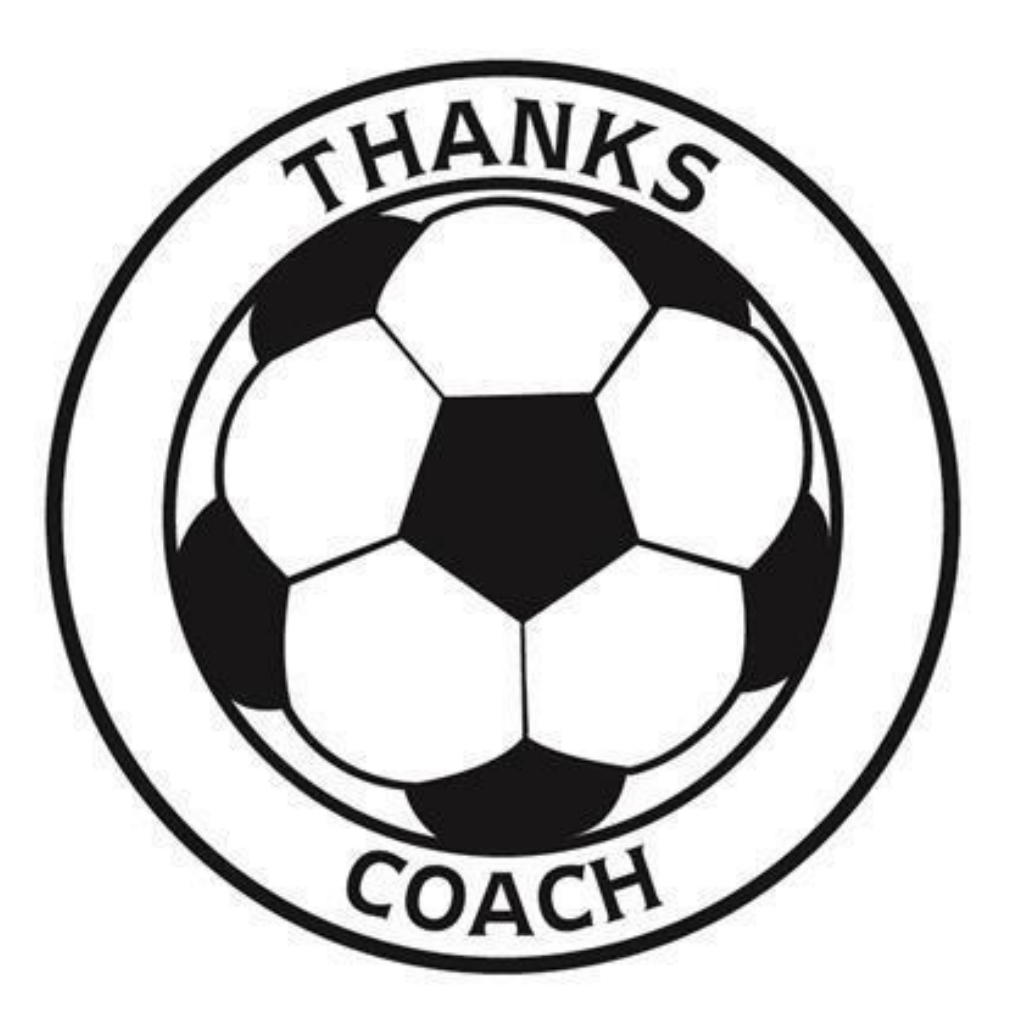

### **Questions:**

Contact Janine or Pete Afflerbach

 Email: <u>northpennsoccer@comcast.net</u>

• Phone:

(267) 932-8215

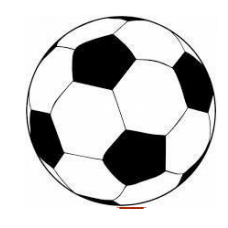